## 不具合事象の対処方法

## 本対処を実施すると、不具合事象が解消されます。 なお、本対処を実施すると<u>電話の発着信履歴が全て削除されます</u>ので、 予めご承知おきのうえ、実施頂くようお願いいたします。

ご利用の機種より、次のURLにアクセスをお願いいたします。<u>http://apps.dmkt-sp.jp/dld/rd?id=a0700</u> QRコードよりアクセスいただくことも可能です。

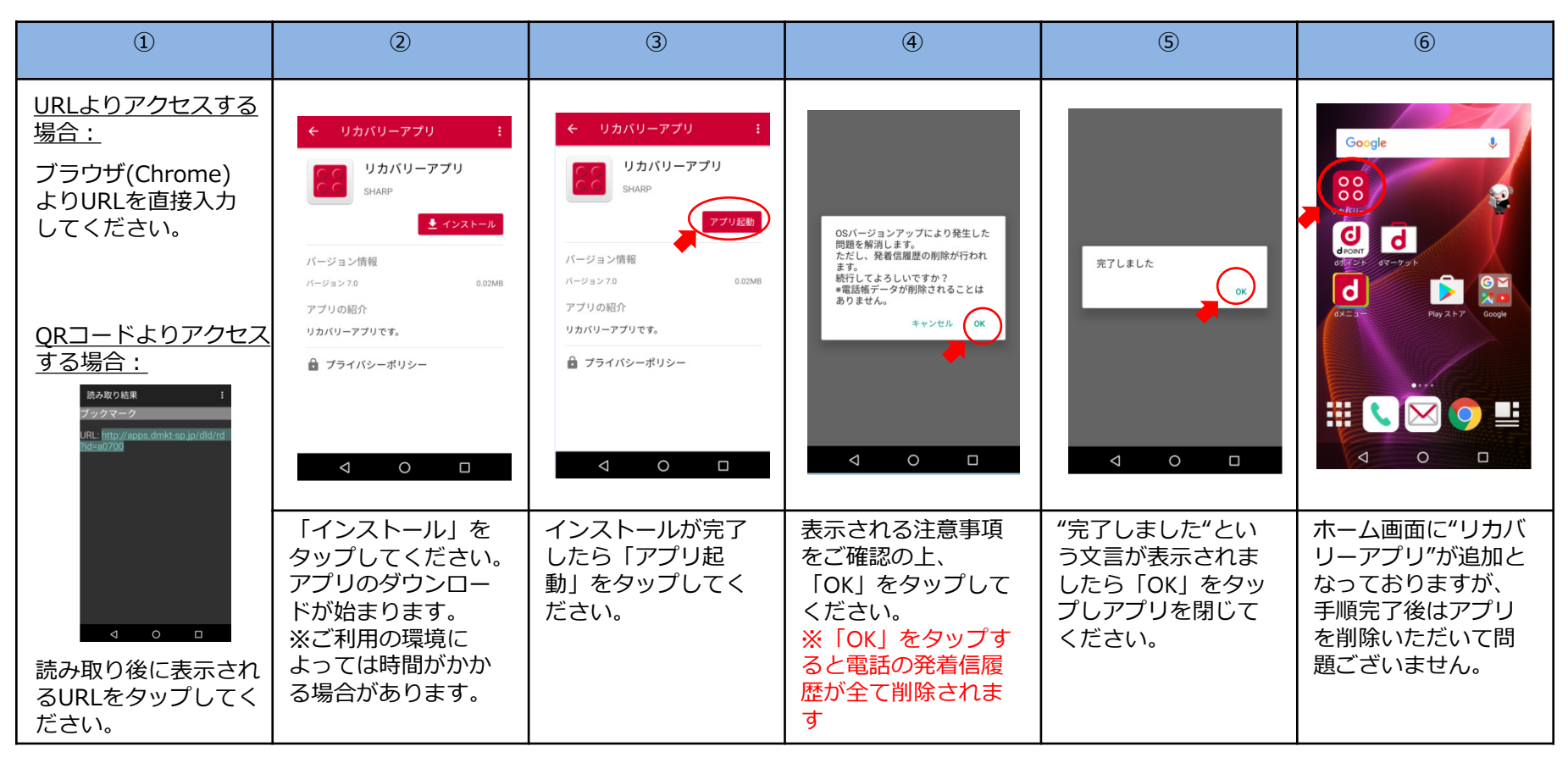

Copyright(c) 2017 NTT DOCOMO, INC. All rights reserved.

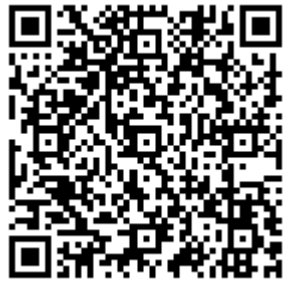